# ちゅうぎん Biz-Direct

## ご利用ガイド

【オンラインサービス用】

## 平成30年5月14日 株式会社中国銀行

この利用ガイドはオンラインサービスの操作手順について、ご説明しております。

| 1 | . 残高照会    | Ρ. | 1 |
|---|-----------|----|---|
| 2 | . 入出金明細照会 | Ρ. | 2 |
| 3 | . 資金移動    | Ρ. | 3 |
| 4 | . 取引履歴照会  | Ρ. | 8 |

目

次

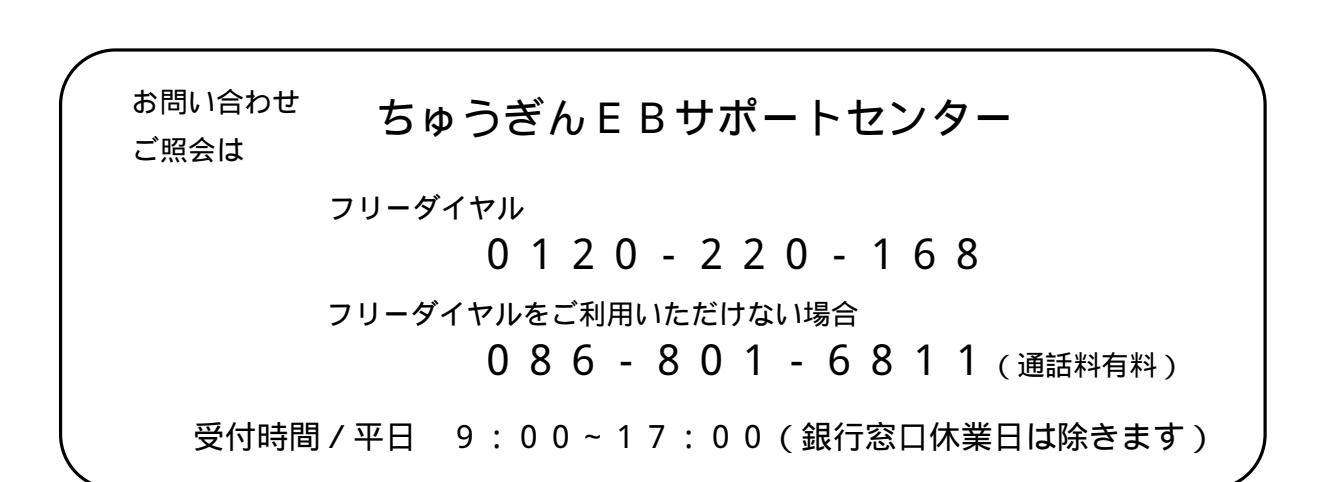

#### 1.残高照会

| ፞፞ዀ፞፞፞トップ | 残高照会<br>入出金明細照会  | 資金移動     | 総合/給与振込他<br>(ファイル伝送) | 利用者情報<br>変更 | でんさい<br>その他 |
|-----------|------------------|----------|----------------------|-------------|-------------|
| 残高照会      | > 入出金明細照会        | <b>`</b> |                      |             |             |
| - 福利市大石   | 4 77 - 49 198 AU | æ        | A SHITTED DE PT-     |             | ↑ 間じる       |

| 心                                                                                                    | トップ 入出金                                  | 月細照会                                   | 貝亚移動                                  | (ファイル伝送)                                                                                                    | 変更                                                   | その他                     |  |  |
|----------------------------------------------------------------------------------------------------|------------------------------------------|----------------------------------------|---------------------------------------|----------------------------------------------------------------------------------------------------|------------------------------------------------------|-------------------------|--|--|
| トップ >                                                                                                    | 残高照会入出金明細照会                              | > 残高照会                                 |                                       |                                                                                                    | 2017年(                                               | 7年01月25日 19時03分26秒      |  |  |
| 残高                                                                                                    | 照会口座選択                                   | 7                                      |                                       |                                                                                                    |                                                      | CIBMAA0:                |  |  |
| ベージを跑<br>で、ご注意                                                                                                    | 脅いでの複数口座選択<br>意ください。                     | はできません                                 | 。また、口座ì                               | 選択後に表示順を変更した                                                                                                    | 場合は、口座選択だ                                            | が解除されますの                |  |  |
| <br>ベージを調<br>で、ご注意<br>全選択<br>選択<br>必須                                                                                                    | 奇いでの複数口座選択<br>聞ください。<br><b>お取引店</b>      | はできません<br>料目                           | 。また、口座)<br>ロ座番号                       | 選択後に表示順を変更した<br>ロ座名蔵人                                                                                                    | 場合は、口座選択が                                            | が解除されますの<br>1座コメント      |  |  |
| ページを選び、ご注意 全選択 選択 必須                                                                                                    | 奇いでの複数口座選択                               | はできません<br>料目<br>普通                     | 。また、口座)<br>ロ座番号<br>1111111            | 選択後に表示順を変更した     ロ座名職人     インターネワルカタジン001                                                                                                    | 場合は、口座選択が<br>E<br>オンライン用口                            | が解除されますの<br>1座コメント<br>座 |  |  |
| <ul> <li>マージを説</li> <li>で、ご注応</li> <li>全選択</li> <li>選択</li> <li>必須</li> <li>マ</li> <li>マ</li> </ul>                                                                                                    | 侍いでの複数□座選択<br>③ください。<br>お取引店<br>本店<br>本店 | はできません<br>料目<br>普選<br>当座               | 。また、口座)<br>口座番号<br>1111111<br>9999999 | 経択後に表示順を変更した     ロ座名義人     イ/ター初わが、2001     イター初わが、2001     イター初わが、2001     イター初わが、2001     イターの100     インターの100     インターの100 | 場合は、口座選択が<br>「「「」」「」」「」」「」」「」」「」」「」」「」」「」」「」」「」」「」」「 | が解除されますの<br>1座コメント<br>座 |  |  |
| <ul> <li>ページを説</li> <li>・、ご注意</li> <li>全選択</li> <li>必須</li> <li>マ</li> <li>マ</li> <li>全選択</li> </ul>                                                                                                    | 除いでの複数□座選択<br>数ください。<br>お取引店<br>本店<br>本店 | はできません<br>料目<br>普通<br>当座               | 。また、口座)<br>口座番号<br>1111111<br>9999999 |                                                                                                    | 場合は、口座選択が<br>E                                       | が解除されますの<br>1遅コメント<br>隆 |  |  |
| <ul> <li>マージを説<br/>で、ご注意</li> <li>全選択</li> <li>選択</li> <li>必須</li> <li>マ</li> <li></li> <li></li></ul> | Rいでの複数□座選択<br>蔵ください。<br>お取引店<br>本店<br>本店 | はできません<br><u>料目</u><br><u>普通</u><br>当座 | 。また、口座)<br>ロ座番号<br>1111111<br>9999999 |                                                                                                    | 場合は、口座選択が<br>E<br>オンライン用ロ                            | が解除されますの<br>1遅コメント<br>歴 |  |  |

| ふ トップ 入出                                               | 残高照会<br>出金明細照会                         | 資金移動      | 総合/給与振込他<br>(ファイル伝送) | 利用者情報<br>変更 | でんさい<br>その他                   |
|--------------------------------------------------------|----------------------------------------|-----------|----------------------|-------------|-------------------------------|
| トップ > 残高照会入出金明細照 残高照会結果                                | 会 > 残高照会                               |           |                      | 2017        | 年01月25日 19時03分26秒<br>CIBMAA02 |
| 残高照会の結果は以下の通<br>残高照会結果を印刷する場<br>2017年01月25日 19時03分26秒8 | りです。<br>合は、「画面印属<br><sub>結の情報です。</sub> | 削」ボタンを押して | てください。               |             | 🖶 画面印刷                        |
| 口座情報                                                   |                                        | 口座名義人     | 残高                   |             | 支払可能残高                        |
| 本店<br>普通 1111111                                       | インターネットホウシ <sup>*</sup> ン              | 001       |                      | 9,000,000円  | 9,000,000円                    |
| 本店<br>当座 9999999                                       | インターネットホウシ*ご                           | 001       |                      | 1,000,000円  | 1,000,000円                    |
| 2017年01月25日 19時03分26秒期                                 | 5点の情報です。                               |           |                      |             | 🖶 画面印刷                        |

利用者でログオンします。利用者メニューの 【残高照会 入出金明細照会】を選択し、 【残高照会】を選択します。

照会する口座を選択します。(複数口座の選択もで きます。)

照会ボタンをクリックします。

結果が表示されます。 画面印刷ボタンで印刷できます。

### 2.入出金明細照会

|                                          |                                       |                          |                     | ]                    | 利用者でログオンします。利用者メニューの  |
|------------------------------------------|---------------------------------------|--------------------------|---------------------|----------------------|-----------------------|
| ふトップ                                     | 残高照会<br>入出金明細照会                       | 資金移動 総合/給与振<br>(ファイル伝    | 込他 利用者情報<br>送) 変更   | でんさい<br>その他          | <br>  【               |
| 建面积点                                     | コームの知道であ                              |                          |                     |                      | 【次同派ム 八山亚的洞派ム】 と送八し、  |
| 236间炽云                                   | , 入山並明細照云                             | <b>}</b>                 |                     |                      | 【入出金明細照会】を選択します。      |
|                                          | 4 79-жутокана                         | - AU 141 201 P           | -                   | 1803<br>1            |                       |
|                                          |                                       |                          |                     |                      |                       |
|                                          |                                       |                          |                     |                      |                       |
|                                          |                                       |                          |                     |                      |                       |
| ちゅうぎん Biz-Direct                         | -                                     |                          | データ伝送<br>ご利用ガイド     | 小 標準 大 🕛 ログオフ        |                       |
| ふトップ                                     | 残高照会<br>入出金明細照会                       | 資金移動 総合/給与<br>(ファイル      | 振込他 利用者情報<br>伝送) 変更 | でんさい<br>その他          |                       |
| トップ > 残高照会入                              | 出金明細照会 > 入出金明報                        | 明治会                      | 2                   | 017年01月25日 19時03分26秒 |                       |
| 入出金明約                                    | 田座選択                                  |                          |                     | CIBMAC01             |                       |
| 入出金明細を照会す<br>範囲を選択後、「!!                  | する口座を選択して、照<br>隠会」ボタンを押してく            | 会範囲を指定してください。<br>ださい。    |                     |                      |                       |
| 入出金明細照会口服                                | 座の選択                                  |                          |                     |                      |                       |
| 入出金明細を照会する                               | る口座を選択してください。<br>第に接限のかい口座は表示:        | -<br>                    |                     |                      | 照会する口座を選択します。         |
|                                          | 6取引店 科目                               |                          | 名義人                 | 口座コメント               |                       |
| · 本店                                     | 普通                                    | 1111111 ()9-77/+*95">001 | オンライ                | ン用口座                 |                       |
|                                          |                                       | 429-371+35-2001          |                     |                      |                       |
| 人口金明細原会範疇                                | 凹の順定<br>用を下記より指定してくだ。                 | ±61.                     |                     |                      |                       |
|                                          |                                       | <u> </u>                 |                     | 肥明                   |                       |
|                                          | 開始日 2017年 01月                         | 3 258 🗸 🛗                | 指定した期間              | の明細が表示されます。          | 照会する明細の開始日と終了日を指定します。 |
| 0 DB182                                  | 終了日 2017年 01月                         | 258 🗸 🛗                  |                     |                      |                       |
| ● マ社会市1                                  | 5                                     |                          |                     |                      |                       |
| 入出金の照会範囲                                 | <sup>異</sup><br>は、300明細以内かつ4          | ▶日以内となります。               |                     |                      |                       |
| 300明細を超え                                 | た場合は、明細の上部にメ                          | 9-1-ジを表示し、お知らせします        | ٠                   |                      | 昭会ボタンをクリックします         |
|                                          |                                       |                          |                     |                      |                       |
|                                          |                                       | 照会 >                     |                     |                      |                       |
| トップ                                      |                                       |                          |                     | ▲ ページ上部へ             |                       |
|                                          |                                       |                          |                     |                      |                       |
|                                          |                                       |                          |                     |                      |                       |
|                                          |                                       |                          |                     |                      |                       |
|                                          |                                       |                          |                     |                      |                       |
|                                          |                                       |                          |                     |                      |                       |
| ふ トップ 入                                  | 残高照会<br>、出金明細照会                       | 総合/給与振込他   後金移動 (ファイル伝送) | 利用者情報<br>変更         | でんさい<br>その他          |                       |
| トップ > 残高照会入出金明細                          | · · · · · · · · · · · · · · · · · · · |                          | 2017年0              | 1月25日 19時03分26秒      |                       |
| 人出金明細照                                   | 会結果                                   |                          |                     | CIBMAC02             |                       |
| 入出金明細照会の結果は<br>入出金明細照会結果を印刷              | 以下の通りです。<br>削する場合は、「画面印               | 刷」ボタンを押してください。           |                     | 🖶 画面印刷               |                       |
| 照会口座                                     |                                       |                          |                     |                      |                       |
| 入出金明細を照会した口座情                            | 報は以下の通りです。                            |                          |                     |                      |                       |
| お取引店                                     | 本店                                    |                          |                     |                      |                       |
| 科目                                       | 普通                                    |                          |                     |                      |                       |
| 口座名義人                                    | インターネットホウシャン001                       |                          |                     |                      |                       |
| 入出金明細照会の結果                               |                                       |                          |                     |                      |                       |
| 照会範囲                                     | 2016年12月01日 ~ 2                       | 016年12月15日               |                     |                      |                       |
| 照会件数                                     | 100件                                  |                          |                     |                      |                       |
|                                          |                                       |                          |                     | ファイル出力               |                       |
| 2017年01月25日 19時03分26                     | 秒時点の情報です。                             |                          |                     | [(עוערד יי           | 結果が表示されます。            |
| お取引日時                                    | お取引内容                                 | お支払金額                    | お預り金額               | お預り残高                |                       |
| 2016年12月01日 09時10分<br>2016年12日02日 10時30公 | ATM(001)<br>給与                        | 100,000円                 | - 250.000           | 490,000円             | 画面印刷ボタンで印刷できます。       |
| 2016年12月02日 10時30分<br>2016年12月02日 18時45分 | ATM(001)                              | 20,000円                  | - 250,000           | 720,000円             |                       |
| 2016年12月03日 15時01分                       | ATM(001)                              | 30,000円                  | -                   | 690,000円             |                       |
| 2016年12月10日 08時05分                       | ATM(001)                              | 40,000円                  | -                   | 650,000円             |                       |
| 2017年01月25日 19時03分26                     | 秒時点の情報です。                             |                          |                     |                      |                       |
|                                          |                                       |                          |                     | ファイル出力               |                       |
| 《戻る                                      |                                       |                          |                     | A TEAM               |                       |
|                                          |                                       |                          |                     | 中國面印刷                |                       |
|                                          |                                       |                          |                     |                      |                       |

#### 3. 資金移動

| ፞፞ፚトップ |   | 残高照会<br>入出金明細照会 | 資金 | 全移動          | 総合/給与振込他<br>(ファイル伝送)  | 利用者情報<br>変更 | でんさい<br>その他 |
|--------|---|-----------------|----|--------------|-----------------------|-------------|-------------|
| お取引    | > | 取引履歴の照会         | >  | 都度指定先[<br>管理 | -<br><sup>コ座の</sup> > |             |             |
|        |   |                 |    |              |                       |             | ↑ 開じる       |

| 仚        | イムトップ 残高照会<br>入出金明細照会                                                                                                    |           | 残高照会<br>入出金明編照会<br>首 <u>会移動</u><br>総合/給与振込他<br>(ファイル伝送) |                 | 利用者情報<br>変更 | でんさい<br>その他      |  |  |  |  |  |  |
|----------|----------------------------------------------------------------------------------------------------|-----------|---------------------------------------------------------|-----------------|-------------|------------------|--|--|--|--|--|--|
| トップ >    | 資金移動 > お取                                                                                                    | 31        |                                                         |                 | 2017年       | 01月25日 19時03分26秒 |  |  |  |  |  |  |
| 支払       | 支払元口座選択                                                                                                    |           |                                                         |                 |             |                  |  |  |  |  |  |  |
| 호사균미     | 応を溺択して                                                                                                    | 「次へ」ボタンを押 | モノンドさい                                                  |                 |             |                  |  |  |  |  |  |  |
|          | 中の利用表様に換                                                                                                    |           | =+++++/                                                 |                 |             |                  |  |  |  |  |  |  |
|          | 中の利用省様に憎                                                                                                    | 11日座は衣    | ふされません。                                                 |                 |             |                  |  |  |  |  |  |  |
| 選択<br>必須 | お取引店                                                                                                    | 科目        | 口座番号                                                    | 口座名義人           | ſ           | コ座コメント           |  |  |  |  |  |  |
| ۲        | 本店                                                                                                    | 普通        | 1111111                                                 | インターネットホウシ*ン001 | オンライン用口     | 1座               |  |  |  |  |  |  |
| ۲        | 本店                                                                                                    | 当座        | 9999999                                                 | インターネットホウション001 |             |                  |  |  |  |  |  |  |
|          | ●         未卤         当量         9999999         (1/2-7)140/2         2001           (次へ )         (1/2-7)140/2         (1/2-7)140/2         (1/2-7)140/2         (1/2-7)140/2 |           |                                                         |                 |             |                  |  |  |  |  |  |  |

| 貝立                                                                                                    | 移動先口                                                                                                    | コ座選択                                                         |                                   |                                                 |                                              | 20174                                                | CIBMAHO:                                        |
|----------------------------------------------------------------------------------------------------|----------------------------------------------------------------------------------------------------|--------------------------------------------------------------|-----------------------------------|-------------------------------------------------|----------------------------------------------|------------------------------------------------------|-------------------------------------------------|
| 支                                                                                                    | 2払元口座選択                                                                                                    | 資金移動先口                                                       | 寧選択                               | 資金移動情報入力                                        | ] 資金                                         | 多動確認                                                 | 資金移動送信完了                                        |
| 金移動                                                                                                    | 勧先口座を選択                                                                                                    | します。                                                         |                                   |                                                 |                                              |                                                      |                                                 |
| 编编之                                                                                                    | みつつ座から澤                                                                                                    | 18                                                           |                                   |                                                 |                                              |                                                      |                                                 |
| ~ 12 m                                                                                                    | 生口広を窓切し                                                                                                    | アー「次へ」ボクンを                                                   | 畑レアノださい                           |                                                 |                                              |                                                      |                                                 |
| 近移動                                                                                                    | 元山座を選択し                                                                                                    | し、「八八」 小タノを                                                  | 押してくたさい。                          | いましてくださ                                         |                                              |                                                      |                                                 |
| 録され                                                                                                    | にている口座を検                                                                                                    | 密する場合は、 Ι 口座                                                 | 検索へ」ホタンを                          | を押してくたさ                                         | 61.                                          |                                                      | 口座検索へ                                           |
| 6                                                                                                    |                                                                                                    | 7                                                            |                                   |                                                 |                                              | _                                                    |                                                 |
| 际順                                                                                                    | 指定なし<br><b>・</b>                                                                                                    | J                                                            |                                   |                                                 |                                              |                                                      |                                                 |
| sin (                                                                                                    | 指定なし、シ                                                                                                    | 1                                                            |                                   |                                                 |                                              |                                                      |                                                 |
|                                                                                                    | 1872-010                                                                                                    | J                                                            |                                   |                                                 |                                              |                                                      |                                                 |
| 選択<br>必須                                                                                                    | 金融機関名                                                                                                    | 支店名                                                          | 科目                                | 口座番号                                            | 口座名義人                                        | 登録区分                                                 | 状態                                              |
|                                                                                                    | -                                                                                                    | 大庄                                                           | 普通                                | 2222222                                         | オンラインフリコミサキロ                                 | 都度指定                                                 |                                                 |
| 0                                                                                                    | a いうえお銀行                                                                                                    | 11/0                                                         |                                   |                                                 |                                              |                                                      |                                                 |
| •                                                                                                    | すいうえお銀行<br>0 <mark>0</mark> 09                                                                                                    | 007                                                          | 当座                                | 3333333                                         | オンラインフリコミサキ1                                 | 事前登録                                                 | 利用不可(金融機関)                                      |
| <ul> <li>.</li> <li>.</li></ul>                                                                                                    | さいうえお銀行<br>0009<br>0010                                                                                                    | 007 009                                                      | 当座                                | 3333333<br>444444                               | オンラインフリコミサキ1<br>オンラインフリコミサキ2                 | 事前登録 都度指定                                            | 利用不可(金融機関)<br>利用不可(支店)                          |
| <ul> <li></li></ul>                                                                                                    | あいうえお銀行<br>0009<br>0010<br>カ <sup>-</sup> さくけこ銀行                                                                                                    | へんら<br>007<br>009<br>本店                                      | 当座                                | 3333333<br>4444444<br>55555555                  |                                              | <ul> <li>事前登録</li> <li>都度指定</li> <li>都度指定</li> </ul> | 利用不可(金融機関)       利用不可(支店)       利用不可(料日)        |
| ◎<br>●<br>●<br>●                                                                                                    | a いうえお銀行<br>0009<br>0010<br>かさくけご銀行<br>皆定なし ↓                                                                                                    | 小山       007       009       本店                              | 当应<br>普通<br>貯蓄                    | 3333333<br>444444<br>5555555                    | オンラインフリコミサキ1<br>オンラインフリコミサキ2<br>オンラインフリコミサキ3 | 事前登録<br>都度指定<br>都度指定                                 | 利用不可(金融機関)<br>利用不可(支店)<br>利用不可(科日)              |
| <ul> <li>●</li> <li>●</li></ul>                                                                                                    | a いうえお銀行<br>0009<br>0010<br>たさくけご銀行<br>皆定なし ✓                                                                                                    | 本店<br>007<br>本店                                              | 当座                                | 3333333<br>444444<br>5555555                    | オンラインフリコミサキ1<br>オンラインフリコミサキ2<br>オンラインフリコミサキ3 | 事前登録<br>都度指定<br>都度指定                                 | 利用不可(金融礦閥)<br>利用不可(支店)<br>利用不可(科日)              |
| ◎<br>●<br>●<br>該示順                                                                                                    | さいうえお銀行<br>0009<br>0010<br>たさくけこ銀行<br>皆定なし ✓                                                                                                    | 本店<br>007<br>本店                                              | 当座                                | 3333333<br>444444<br>5555555                    | オンラインフリコミサキ1<br>オンラインフリコミサキ2<br>オンラインフリコミサキ3 | 事前登録<br>都度指定<br>都度指定                                 | 利用不可(金融編閱)<br>利用不可(支店)<br>利用不可(科目)              |
| ◎<br>●<br>●<br>該示順 [                                                                                                    | さいうえお銀行<br>009<br>0010<br>かさくけご銀行<br>皆定なし ✓                                                                                                    | <ul> <li>へ合</li> <li>のの7</li> <li>のの9</li> <li>本店</li> </ul> | 当座                                | 3333333<br>4444444<br>5555555<br>次へ >           | オンラインフリコミサキ1<br>オンラインフリコミサキ2<br>オンラインフリコミサキ3 | 事前登録<br>都度指定<br>都度指定                                 | 利用不可(金融編閱)<br>利用不可(支店)<br>利用不可(科日)              |
| ◎<br>●<br>●<br>長示順                                                                                                    | 2 いうえお銀行<br>(1)09<br>(0)10<br>たさくけこ銀行<br>音定なし V                                                                                                    | へいら<br>007<br>本店                                             | 当应                                | 3333333<br>4444444<br>5555555<br>次へ )           | れづきインフリエ5951<br>カンデインフリコミサ12<br>インプインフリコミリキ3 | 事前登録<br>都度指定<br>都度指定                                 | 利用不可(金融編閱)<br>利用不可(支店)<br>利用不可(科日)              |
| <ul> <li>●</li> <li>●</li> <li>●</li> <li>○</li> <li>●</li> <li>○</li> <li>●</li> <li>○</li> <li>○</li> <li>●</li> <li>○</li> <li>○</li></ul>                                                                                                    | 2 いうえお銀行<br>0 h09<br>0 h10<br>1 さくけこ銀行<br>皆定なし マ<br>の<br>の<br>の<br>の<br>の<br>の<br>の<br>の<br>の<br>の<br>の<br>の<br>の                                                                       | <ul> <li>小店</li> <li>007</li> <li>009</li> <li>本店</li> </ul> | 当应<br>普通<br>貯齋                    | 3333333<br>444444<br>5555555<br>次へ )            | わらそンフリエ5941<br>カンテインフリユ59412<br>インラインフリユ5943 | 事前登録<br>都度指定<br>都度指定                                 | 利用不可(金融編礎)<br>利用不可(支店)<br>利用不可(科目)              |
| <ul> <li>●</li> <li>●</li> <li>●<td><ul> <li>a いうえお銀行</li> <li>c hog</li> <li>c hog</li> <li>c hog</li> <li>c hog</li> <li>c hog</li> <li>c hog</li> <li>b さくりこ銀行</li> <li>a 定なし</li> <li>a 定な動先ロ</li> <li>金移動先ロ</li> </ul></td><td>**5<br/>007<br/>009<br/>本店</td><td>当座<br/>普通<br/>附着<br/>行口座の選択J 7</td><td>3333333<br/>444444<br/>5555555<br/>次へ )</td><td>わうインフリエ3941<br/>わテインフリユ2942<br/>わうインフリユ2943</td><td>事前登録<br/>都度指定<br/>都度指定</td><td>利用不可(金融編礎)<br/>利用不可(支広)<br/>利用不可(料日)</td></li></ul> | <ul> <li>a いうえお銀行</li> <li>c hog</li> <li>c hog</li> <li>c hog</li> <li>c hog</li> <li>c hog</li> <li>c hog</li> <li>b さくりこ銀行</li> <li>a 定なし</li> <li>a 定な動先ロ</li> <li>金移動先ロ</li> </ul> | **5<br>007<br>009<br>本店                                      | 当座<br>普通<br>附着<br>行口座の選択J 7       | 3333333<br>444444<br>5555555<br>次へ )            | わうインフリエ3941<br>わテインフリユ2942<br>わうインフリユ2943    | 事前登録<br>都度指定<br>都度指定                                 | 利用不可(金融編礎)<br>利用不可(支広)<br>利用不可(料日)              |
| <ul> <li>●</li> <li>●</li> <li>●</li> <li>○</li> <li>●</li> <li>○</li> <li>●</li> <li>○</li> <li>●</li> <li>○</li> <li>●</li> <li>○</li> <li>●</li> <li>●</li> <li>○</li> <li>●</li> <li>●<td>a いうえお銀行<br/>chog<br/>cp 10<br/>) さくけこ銀行<br/>皆定なし マ<br/>り資金移動先ロ<br/>金移動先口座を:</td><td>本语<br/>007<br/>009<br/>本语</td><td>当座<br/>普通<br/>財番<br/>財番<br/>行口座の選択J 7</td><td>3333333<br/>444444<br/>5555555<br/>次へ )<br/>ズタンを押して</td><td>わらんり切らます1<br/>わらんりりします2<br/>れらんりりします3</td><td>事前登録<br/>都度指定<br/>都度指定</td><td>利用不可(金融編慶)<br/>利用不可(支店)<br/>利用不可(料日)<br/>当行口座の選択 &gt;</td></li></ul>                                                                               | a いうえお銀行<br>chog<br>cp 10<br>) さくけこ銀行<br>皆定なし マ<br>り資金移動先ロ<br>金移動先口座を:                                                                                                    | 本语<br>007<br>009<br>本语                                       | 当座<br>普通<br>財番<br>財番<br>行口座の選択J 7 | 3333333<br>444444<br>5555555<br>次へ )<br>ズタンを押して | わらんり切らます1<br>わらんりりします2<br>れらんりりします3          | 事前登録<br>都度指定<br>都度指定                                 | 利用不可(金融編慶)<br>利用不可(支店)<br>利用不可(料日)<br>当行口座の選択 > |

未登録の口座へのお振込みの場合、あらかじめ『都 度振込』をするためのご契約が必要です。 利用者でログオンします。利用者メニューの 【資金移動】を選択し、 【お取引】を選択します。

支払元口座を選択し、

次へを選択します。

<u>登録済口座へ振込む方法</u>と、 <u>未登録口座へ振込む方法</u>があります。

登録済口座へのお振込みの場合 資金移動先口座を選択し、 次へを選択します。 へおすすみください。

未登録口座へのお振込みの場合 当行口座の選択もしくは 他行口座の選択をし、 へおすすみください。

| 企トップ                                      | 残高照会<br>入出金明細照会                  | 資金移                        | 动                   | 総合<br>(こ             | き/給与<br>ファイル        | 記他<br>伝送)   |           | 利用者   | 青報   |       | でんさい<br>その他  |
|-------------------------------------------|----------------------------------|----------------------------|---------------------|----------------------|---------------------|-------------|-----------|-------|------|-------|--------------|
| トップ > 資金移動 > お                            | 取引                               |                            |                     |                      |                     |             |           |       | 2017 | 年01月2 | 5日 19時03分26秒 |
| 資金移動先金                                    | 融機関検                             | 索                          |                     |                      |                     |             |           |       |      |       | CIBMAH03     |
| 支払元口座選択                                   | 資金移動先口。                          | 座選択                        | 資金利                 | 多動情報。                | tt)                 | >           | 資金移       | 動確認   |      | 貢     | 金移動送信完了      |
| 検索したい金融機関の種<br>英数字から始まる金融機<br>ゆうちょ銀行を指定する | 類と、金融機関名<br>関を検索する場合<br>場合は、金融機関 | るの頭文字を<br>合は、「英数<br>関種類で「ゆ | 選択して<br>字」ボタ<br>うちょ | てくだる<br>タンを打<br>限行・予 | さい。<br>押してく<br>その他」 | 、ださし<br>を選択 | )。<br>そして | 「ユ」 オ | ボタンを | を押して  | てください。       |
| 金融機関種類                                    | 銀行                               |                            | ~                   |                      |                     |             |           |       |      |       |              |
|                                           |                                  | ד ס                        | ヤ                   | マ                    | Л                   | ナ           | タ         | ש     | カ    | ア     |              |
|                                           |                                  | IJ                         |                     | Ei                   | F                   | =           | チ         | シ     | +    | イ     |              |
| 雨女今                                       |                                  | ル                          | L                   | 4                    | フ                   | ヌ           | ツ         | ス     | ク    | ウ     |              |
| 頭大子                                       |                                  | V                          |                     | ×                    |                     | ネ           | テ         | セ     | ケ    | I     |              |
|                                           |                                  |                            | Ξ                   | Ŧ                    | 木                   | ノ           | ۲         | ע     |      | ≯     |              |
|                                           |                                  |                            |                     |                      |                     |             |           |       | 英    | 数字    |              |
| く戻る                                       |                                  |                            |                     |                      |                     |             |           |       |      |       |              |

#### 総合/給与振込他 (ファイル伝送) 利用者情報 変更 でんさい その他 資金移動 トップ > 資金移動 > お取引 2017年01月25日 19時03分26秒 資金移動先金融機関選択 CIBMAH04 支払元口座選択 資金移動先口座選択 資金移動情報入力 資金移動確認 資金移動送信完了 金融機関を選択して、「次へ」ボタンを押してください。 選択 必須 金融機関名 ああ銀行 © (0) a い銀行 a いうえa う銀行 ◎ あえ銀行 次へ > く戻る

| ልኮፇፓ                          | 残高照会<br>入出金明綱照会          | 資金           | 多動   | 総合<br>(フ | 3/給与振<br>マイル ( | 这他<br>送)    | ;                 | 利用者情<br>変更 | 報                 |        | でんさい<br>その他 |
|-------------------------------|--------------------------|--------------|------|----------|----------------|-------------|-------------------|------------|-------------------|--------|-------------|
| ップ > 資金移動 ><br>次 今 千夕 舌 h 十 : | お取引                      |              |      |          |                |             |                   |            | 2017 <sup>±</sup> | ≢01月25 | 3 19時03分    |
| 貝立   物   切   九                | 又佔快糸                     |              |      |          |                |             |                   |            |                   |        | CIBMA       |
| 支払元口座選択                       | 資金移動先口                   | 筆選択          | 資金档  | 動情報入     | カ              |             | 資金移               | 動確認        |                   | 資金     | 移動送信完       |
| 資素したい支店名の頭<br>したい支店名の頭        | i文字を選択してくだ<br>iを検索する場合は、 | さい。<br>「英数字」 | ボタンを | を押して     | こくださ           | <i>د</i> ۱. |                   |            |                   |        |             |
| 金融機関名                         | あいうえお銀行                  |              |      |          |                |             |                   |            |                   |        |             |
|                               |                          |              |      |          |                |             |                   |            |                   |        |             |
|                               |                          | 2 5          | ヤ    | 7        | Л              | ナ           | 9                 | サ          | カ                 | ア      |             |
|                               |                          | Ļ            | J    | Ш        | Ł              | =           | チ                 | シ          | +                 | 1      |             |
|                               |                          | Л            | ב י  | Ь        | フ              | R           | ሣ                 | λ          | ク                 | ゥ      |             |
| 跟乂子                           |                          | L            | /    | ×        |                | ネ           | $\overline{\tau}$ | セ          | ケ                 | I      |             |
|                               |                          | C            | E    | Ŧ        | 朩              | ノ           | $\vdash$          | צ          |                   | ≯      |             |
|                               |                          |              |      |          |                |             |                   |            | 英                 | 数字     |             |
|                               |                          |              |      |          |                |             |                   |            |                   |        |             |
| 〈戻る                           |                          |              |      |          |                |             |                   |            |                   |        |             |
| く戻る                           |                          |              |      |          |                |             |                   |            |                   |        |             |

振込先の銀行を選択します。

50 音の表から頭文字を選択します。

表示された候補から選択し、

次へを選択します。

振込先の支店を選択します。 50 音の表から頭文字を選択します。

| (ハトップ)         残点駅会<br>入出金明編版会         資金移動         総合/総与振込他<br>(ファイル伝送)         利用書情報<br>変更         でんさい<br>その他           トップ > 資金修動 > お取引         2017年01月25日 19時03分26秒         2017年01月25日 19時03分26秒         2017年01月25日 19時03分26秒           資金移動 牛支 店躍択         CIBMAH06         1000000000000000000000000000000000000                                                                                                    |                                     |
|----------------------------------------------------------------------------------------------------|-------------------------------------|
| 支払元口屋選択         資金移動清報入力         資金移動薄報入力         資金移動薄報         資金移動速爆完了           該当の支店を選択して、「次へ」ポタンを押してください。         金融環期名                                                                                                    | 表示された候補から選択し、                       |
| 金融機関名     あいつえお銀行       支店選択                                                                                                    |                                     |
| 選択         文応名           回         年応           正         市応一丁日文店           回         本応二丁目文店                                                                                                    |                                     |
| <ul> <li>○ 本店三丁目支店</li> <li>○ 本店四丁目支店</li> <li></li> <li></li></ul>                                                                                                    | <u>次へ</u> を選択しま <b>9</b> 。<br> <br> |
|                                                                                                    |                                     |
|                                                                                                    |                                     |
| トップ > 資金修動 > お取引     2017年01月25日 19時0332699       資金移動先口座情報入力     CIEMAH07       支払元ロ座選択     資金移動先口座選択     資金移動先口座選択                                                                                                    |                                     |
| 賞金移動先口座の情報を入力して、「次へ」ボタンを押してください。                                                                                                    | <br>振込先の口座情報を入力します。                 |
| 金融機関格     あいうえお銀行     支店名     本店                                                                                                    |                                     |
| · 資金移動先科目                                                                                                    | 八川は十角文子でのとないより。                     |
| 資金移動先口度番号 必須 半角数字7桁以内                                                                                                    |                                     |
| 資金移動先口座名義人 必須 半角48文字以内                                                                                                    |                                     |
| 〈戻る 次へ >                                                                                                    | 次へを選択します。                           |
| The set of the set of the set of |                                     |
| イロ・トップ 残高階会<br>資金移動<br>人出金明編照会<br>夏金移動<br>(ファイル伝送) 変更 その他                                                                                                    |                                     |
| トップ > 資金修動 > お販引         2017年01月25日 19803926秒           資金移動情報入力         CIBMAH08                                                                                                    |                                     |
| 支払元ロ亭選択 資金移動先ロ座選択 資金移動硫保入り 資金移動確認 資金移動送信売丁 支払金額・手数料等を指定して、「入力完了」ボタンを押してください。                                                                                                    |                                     |
| 支払元口座     資金移動先口座     廠込 際反指定       本店     あいうえお銀行 本店                                                                                                    | <br>  振込金額を入力します。                   |
| 普通 11111111 普通 2222222<br>パソラーネツト林99ドン1 おフラインパリミサキロ                                                                                                    | <br>  (「依頼人名」の欄に入力をすると、その内容が相       |
| 支払金額 必須 円 半角数字                                                                                                    |                                     |
| <b>耳室移動手数科</b> ● 当力與担 ◎ 九力與担                                                                                                    | 丁〇週和されより。)<br>                      |
| 依頼人名 インター?りトネウン*ン1 半角48文字以内<br>佐務人名は変更することができます。                                                                                                    | (「コメント欄」は、取引履歴へのメモ欄です。)             |
| コメント個         全角15文字(半角30文字)以内                                                                                                    |                                     |
| 〈戻る クリア 入力完了 〉                                                                                                    | 入力完了ボタンをクリックします。                    |
|                                                                                                    |                                     |
|                                                                                                    |                                     |

| 企トップ                         | 残高照会<br>入出金明細照会       | 資金移動     | 総合/給与振込他<br>(ファイル伝送)                         | 利用者情報<br>変更 | でんさい<br>その他     |
|------------------------------|-----------------------|----------|----------------------------------------------|-------------|-----------------|
| ~ップ > 資金移動 > ;               | お取引                   |          |                                              | 2017年0:     | 1月25日 19時03分26秒 |
| 資金移動確認                       | 忍・名義人入                | 力        |                                              |             | CIBMAH15        |
| 支払元口座選択                      | 資金移動先口座谈              | LI択 資金和  | 多動情報入力                                       | 資金移動確認      | 資金移動送信完了        |
| コ座名義人を確認できま<br>コ座名義人を入力して、   | ませんでした。<br>、「入力完了」ボタン | を押してください | .)                                           |             |                 |
| <ul> <li>ロ座名義人の入力</li> </ul> | をお願いします。              |          | •                                            |             |                 |
| 支払元口座                        |                       |          | 資金移動                                         | 先口座         | 振込 都度指定         |
| 本店                           |                       |          | あいうえ                                         | お銀行 本店      |                 |
| 普通 1111111                   |                       |          | 普通 22                                        | 22222       |                 |
| 129-795721                   |                       |          |                                              | 義人の入力をお願いし  | ます。             |
|                              |                       |          | 政策                                           |             |                 |
|                              |                       |          | <b>平用46</b> 义子                               | ars         |                 |
| 支払金額                         |                       | 100,000円 | 依赖人名                                         | ^>39X4‡°=>  |                 |
| 先方負担手数料                      |                       | 864円     | コメント椢                                        | 取引履歴へのメ     | E書き。            |
| 資金移動金額                       |                       | 99,136円  | 資金移動指定日                                      | 2017年01月2   | 25日             |
| 資金移動手数料                      |                       | 648円     | 資金移動予定日                                      | 2017年01月2   | 27日             |
| 支払金額合計                       |                       | 99,784円  |                                              |             |                 |
|                              |                       |          | <u>×                                    </u> |             |                 |
| 《戻る キャンセル                    |                       | رح       | カ売了 🔉                                        |             |                 |
|                              |                       |          |                                              |             |                 |

| ふトップ                        | 残高照会<br>入出金明細照会       | 資金移動             | 総合/給与振込<br>(ファイル伝送 | 他 利用者情報<br>) 変更  | でんさい<br>その他            |
|-----------------------------|-----------------------|------------------|--------------------|------------------|------------------------|
| ップ > 資金移動 >                 | お取引                   |                  |                    | 2017年            | F01月25日 19時03分26秒      |
| 資金移動確                       | 記                     |                  |                    |                  | CIBMAH09               |
| 支払元口座選択                     | 資金移動先口座選              | 訳 資金科            | 8動情報入力             | 資金移動確認           | 資金移動送信完了               |
| 取引の内容をご確認<br>ろしければ利用者       | 忍ください。<br>確認暗証番号を入力して | 「送信」ボタン          | ンを押してくださ           | .).              |                        |
|                             | 額を資金稼動しようとして          | います              |                    |                  |                        |
| 二重取引の可能                     | 性がありますので、取引履          | ます。<br>歴をご確認ください | A.,                |                  |                        |
| <ul> <li>ご依頼の資金移</li> </ul> | 動は01月27日のお取扱いと        | :なります。           |                    |                  |                        |
| 支払元口座                       |                       |                  | 資金                 | <b>8移動先口座</b>    | 振込 都度指定                |
| 本店                          |                       |                  | あい                 | うえお銀行 本店         |                        |
| 普通 1111111                  |                       |                  | <b>7</b> 音通        | 2222222          |                        |
| インターネットホウシェン1               |                       |                  | オンラ・               | (ンフリコミサキロ        |                        |
| 支払金額                        |                       | 100,000円         | 依頼人名               | ^>>>>            |                        |
| 先方負担手数料                     |                       | 864円             | コメント欄              | 取引履歴への           | メモ書さ。15文字              |
| 資金移動金額                      |                       | 99,136円          | 資金移動指定             | 日 2017年01        | 月25日                   |
| 資金移動手数料                     |                       | 648円             |                    | 2017年01          | 月27日                   |
| 支払金額合計                      |                       | 99,784円          | 資金移動予定             | 日 〇 ご依頼の<br>お取扱い | 資金移動は01月27日の<br>となります。 |
|                             |                       | ,                |                    |                  |                        |
| 间用者確認暗証番号σ.                 | 認証が必要です。お間違え          | ないように入力し         | てください。             |                  |                        |
|                             |                       |                  |                    |                  |                        |
| 利用者確認暗証番                    | 弓 必須 ソフト              | ウェアキーボー          | к                  |                  | +                      |
|                             |                       | 2271 1           |                    |                  | W.                     |
| ワンタイムバスワー                   | -ド 必須                 |                  |                    | 半角数字6文字          |                        |
|                             |                       |                  | •                  |                  |                        |
|                             |                       |                  |                    |                  |                        |
| /== +>                      | in II                 |                  | 24月 5              |                  |                        |

#### 口座名義人を入力します。 入力完了ボタンをクリックします。

#### 利用者確認暗証番号を入力し、 送信ボタンをクリックします。

| <u>ሱ</u> トップ            | 残高照会<br>入出金明編照会       | 総合/給与振込他<br>(ファイル伝送) | 利用者情報 でんさい<br>変更 その他                     |                        |
|-------------------------|-----------------------|----------------------|------------------------------------------|------------------------|
| トップ > 資金移動              | > お取引                 |                      | 2017年01月25日 19時03分20                     | 0                      |
| 資金移動这                   | 自完了                   |                      | CIBMAH                                   | 0                      |
|                         |                       |                      |                                          |                        |
| 又払尤口坐選択                 | 與並移動尤口/拦選択 質量         | 四季到月秋人刀              | 資金移動確認                                   |                        |
| 資金移動取引が完了               | "しました。                |                      | 🖨 画面印刷                                   |                        |
| ○ ご依頼の資金を               | 修動は01月27日のお取扱いとなります。  |                      |                                          |                        |
| テータ情報                   |                       |                      |                                          |                        |
| 状態                      | 正常終了                  |                      |                                          |                        |
| 受付番号                    | 025210PUMPC15GJ       |                      |                                          |                        |
| 送信日時                    | 2017年01月25日 20時50分22秒 |                      |                                          |                        |
| 利用者名                    | 法人 太郎                 |                      |                                          |                        |
| 資金移動情報                  |                       |                      |                                          |                        |
| <b>主北二口座</b>            |                       | 20 12 th             | <b>牛口麻</b> (5) (1)(1)(1)(1)              |                        |
| 又孤元口座                   |                       | 貝立 伊勤;               |                                          |                        |
| <b>本店</b><br>芸通 1111111 | -                     | あいつえる 普通 222         | 2 銀行 本店                                  |                        |
| インターネットホウシ、ン001         |                       | オンラインフリコミ            | :#‡0                                     | 結果が表示されます。             |
| 支払金額                    | 100.000円              | 依頼人名                 | ^>====================================   |                        |
| 失方負担手効利                 | 864m                  | コメント個                | 取引履歴へのメモ書き。                              | 小グノで印刷できまり。            |
| 资金移动金菇                  | 99.136円               | 資金移動指定日              | 2017年01月25日                              |                        |
| 資金移動手数料                 | 648円                  |                      | 2017年01月27日                              |                        |
| 支払金額合計                  | 99,784円               | 資金移動予定日              | ご依頼の資金移動は01月27日のお取扱いとなります。               |                        |
| 都度指定先口座登録               |                       |                      |                                          | 振込先を登録する場合は振込指定先口座登録を過 |
| 合同取引した都度指定の             | 済全経動先口应を登録する場合/+ 「駅度指 | 完先口座登録」ボクンを          |                                          |                        |
| ださい。                    |                       | Endrewon NO 570      | ● 「「「」」 「「」」 「」」 「」」 「」」 「」」 「」」 「」」 「」」 |                        |
|                         |                       |                      |                                          | J J J U C A 9 °        |
| 支払テロ座溜炉画面へ              |                       |                      |                                          |                        |
| 又因况自注适於首面、              |                       |                      | 🖶 画面印刷                                   |                        |
|                         |                       |                      |                                          |                        |
|                         |                       |                      |                                          |                        |
|                         |                       |                      |                                          |                        |
|                         |                       |                      |                                          |                        |

#### 5.取引履歴照会

| ፞ዀኦップ |   | 残高照会<br>入出金明細照会 | 資金移動         | 総合/給与振込他<br>(ファイル伝送) | 利用者情報<br>変更 | でんさい<br>その他 |
|-------|---|-----------------|--------------|----------------------|-------------|-------------|
| お取引   | > | 取引履歴の照会         | 都度指定先口<br>管理 | 座の<br><b>&gt;</b>    |             |             |
|       |   |                 |              |                      |             | ↑開じる        |

| 4    | <u>ጉ ኮ</u> ንግ | 残高照会<br>入出金明編照会 | 資金移動      | 総合/給与振込他<br>(ファイル伝送) | 」 利用者情報<br>変更 | でんさい<br>その他      |
|------|---------------|-----------------|-----------|----------------------|---------------|------------------|
| ・ップ  | > 資金移動 >      | 取引履歴の照会         |           | -                    | 2017年         | 01月25日 19時03分26秒 |
| 取弓   | 履歴照           | 会範囲選択           |           |                      |               | CIBMAD01         |
| 对履   | 歴を照会する範       | 囲をラジオボタンで       | 指定後、期間を選択 | えしてください。             |               |                  |
| 明間を対 | 選択後、「照会       | ミ」ホタンを押してく      | ,たきい。     |                      |               |                  |
| 選択   | 指定万法          |                 | 条件        |                      |               | 説明               |
|      | 口伊姆索          | 開始日 2017年 01    | 月 25日 🖌 🛗 |                      | 指定した期間の明細     | が表示されます。         |
| , e  | LI 193BAC     | 終了日 2017年 01    | 月 25日 🗸 🛗 |                      |               |                  |
| ۲    | 週単位指定         | 当月第 1 🗸 🛛       | 分         |                      | 指定した通び明確が     | <u>東示亡118.7。</u> |
| ۲    | 月単位指定         | 当月 🗸 分          |           |                      | 指定した月の明細が     | 表示されます。          |
|      |               |                 | F         | 法<br>→               |               |                  |

| HX JINGUE;                                                         | 识云和禾                                         |                                                 |                          |                             |                                                                                                 |                                  | CIBM |
|--------------------------------------------------------------------|----------------------------------------------|-------------------------------------------------|--------------------------|-----------------------------|-------------------------------------------------------------------------------------------------|----------------------------------|------|
| 照会結果は以下の<br>取引履歴照会結果                                               | 通りです。<br>を印刷する場合                             | は、「画面印刷                                         | 」 ボタンを押し                 | てくださ                        | 561.                                                                                            |                                  |      |
| 隔会範回                                                               |                                              | 2017年01月                                        | 01日 ~ 2017年0             | 1月25日                       |                                                                                                 |                                  |      |
| 照会件数                                                               |                                              | 150件                                            |                          |                             |                                                                                                 |                                  |      |
| 受付状况                                                               | 支払元                                          | 入会先                                             | 取引日                      | Ref.                        | 引金額                                                                                             | コメン<br>詳細                        | -    |
| 025210PUMPC15GJ<br>2017年01月25日<br>18時50分22秒<br>振込<br>正常終了<br>法人 太郎 | 本店<br>普通<br>1111111<br>(ン୨ーネウトホンジン00<br>1    | あいうえお銀行<br>本店<br>普通<br>2222222<br>わう行び135件0     | 2017年01月25日<br>18時41分34秒 | 支払金額<br>先方負担<br>振込金額<br>手数料 | 100,000[ <sup>2</sup> ]<br>864[ <sup>2</sup> ]<br>99,136[ <sup>2</sup> ]<br>648[ <sup>2</sup> ] | <b>コメント</b><br>取引履歴へのメモ書き。<br>詳細 |      |
| 025210PUMPC15GJ<br>2017年1月25日<br>18時39分22秒<br>振精<br>正常終了<br>法人 花子  | 本店<br>普通<br>1111111<br>(\/9~??!#/)?">00<br>1 | あいうえお銀行<br>本店<br>当座<br>9999999<br>インター初体ジジン002  | 2017年01月25日<br>18時32分26秒 | 振込金額<br>手数科                 | 100,000 *)<br>0 *)                                                                              | <b>コメント</b><br>取引履歴へのメモ書き。<br>詳細 |      |
| AB08CDE20841002<br>2017年01月25日<br>18時28分32秒<br>振込<br>正常終了<br>利用者1  | 本店<br>普通<br>30000001<br>ホウジン タロウ             | 法人銀行<br>本店<br>着通<br>1019001<br>ホウジン 909         |                          | 振込金額<br>手数科                 | 12,345(²)<br>0(²)                                                                               | コメント<br>伝源No:19858<br>詳細         |      |
| AB08CDE10743002<br>2017年01月25日<br>18時13分32秒<br>振込<br>受付完了<br>利用者2  | 本店<br>普通<br>30000003<br>ホウジン タロウ             | あいうえお銀行<br>本店<br>当座<br>1029003<br>ホウジン サブロ<br>ウ | 2017年01月25日              | 支払金額<br>先方負担<br>振込金額<br>手数料 | 42,790[ <sup>2</sup> ]<br>216[ <sup>2</sup> ]<br>42,574[ <sup>2</sup> ]<br>108[ <sup>2</sup> ]  | コメント<br>伝示No:19856<br>詳細         |      |
| 2017年01月25日 19時                                                    | 03分26秒時点の情                                   | 報です。                                            |                          |                             |                                                                                                 |                                  |      |

利用者でログオンします。利用者メニューの 【資金移動】を選択し、 【取引履歴の照会】を選択します。

照会する範囲を指定します。

照会ボタンをクリックします。

結果が表示されます。 画面印刷ボタンで印刷できます。